## STAT 140: Submitting Homework

You will be submitting homework assignments and labs on Moodle. Since we are using the R Studio server, we need a couple steps to get the files into a form that you can submit on Moodle.

The process has two big steps, each of which has multiple sub-steps.

- 1. Get the homework assignment off of the RStudio server in pdf format.
- 2. Upload the assignment to Moodle and submit it.

## Step 1: Get the homework assignment off of the RStudio server in pdf format.

- a) Sign into RStudio and open up the .Rmd file for the assignment.
- b) Click 'Knit' to knit the file. If it doesn't knit because of an error in your R code, don't panic! Send me an email and we'll sort out the issue.

| R                          | File Edit Code View Plots Session Build Debug Profile Tools Help                                                                                                    |
|----------------------------|----------------------------------------------------------------------------------------------------|
|                            | 🔍 - 🚳 🚭 -   🔒 📄   📥   🍌 Go to file/function    🚦 -   🔠 - Addins -                                                                                                    |
| 🕥 HW1.                     | Rmd ×                                                                                                    |
|                            | 2   -   ABC Q   愛 Knit マ ③ マ 2   - Run マ 多 マ 毫                                                                                                    |
| 97                         | `geom_histogram ). Experiment with the width of the bins used until you find a bin width that looks like it provides a good summary of the data.                                                                                                    |
| 98                         | Also add a `boundary = 0` argument to the `geom_histogram()` function call, separated by a comma from the `bins`<br>argument. This argument specifies that one of the bins will have its left endpoint at 0 on the horizontal axis.<br>The locations of the other bins are determined by the bin width. |
| 100                        | aes(x, y,)                                                                                                    |
| 101 ÷<br>102<br>103<br>104 | <pre>{r} ggplot(data = lcv_ratings, mapping = aes(x = PctPro)) + geom_histogram()</pre>                                                                                                    |
| 105<br>106 -<br>107        | #### v. Set a more informative plot title and axis labels                                                                                                    |
| 108<br>109                 | I've provided the set up for this below, but you should fill in appropriate values between the quotes.                                                                                                    |
| 103:19                     | Chunk 6 ¢ R Markdown ¢                                                                                                    |
| Console                    | Terminal ×                                                                                                    |
| ~/stat2                    | 42/HW1_again/ ≈                                                                                                    |
| >                          |                                                                                                    |

- c) In the file browser in the lower right corner of RStudio, browse to the folder where the assignment is saved.
- d) Click the checkbox next to the pdf file. (You will submit the knitted pdf, not the Rmd file.)
- e) Click on the "More" button with a gear icon, and then on "Export..." and on "Download".

| HW1.Rmd ×                                                                                                    |                                                                                                    | Environment | History    | Connections                                          | Git           |        |            |  |  |
|----------------------------------------------------------------------------------------------------|----------------------------------------------------------------------------------------------------|-------------|------------|------------------------------------------------------|---------------|--------|------------|--|--|
| (===)   🚛   📲 🔍 🔍   🖋 Knit 👻 💮 🗸                                                                                                    | 🐮 Insert 🗸   🏠 🖓   📑 Run 🖌 🧐 😴 👻   🚍                                                                                                    | 💣 🔒   📰 Im  | port Datas | et 🗸 🔏                                               |               |        | List 🗸 🗌 🤇 |  |  |
| 1                                                                                                    | +                                                                                                    |             |            | 📑 Global Environment 🗸                               |               |        |            |  |  |
| 2 title: "HW1"<br>2 guther: "Your Name Here"                                                                                                    |                                                                                                    | Data        |            |                                                      |               |        |            |  |  |
| 4 output: pdf document                                                                                                    |                                                                                                    | count_great | er 1 o     | bs. of 1 vario                                       | able          |        |            |  |  |
| 5                                                                                                    |                                                                                                    | Count_less  | 1 o        | bs. of 1 vari                                        | able          |        |            |  |  |
| 6                                                                                                    |                                                                                                    | group_means | 2 ol       | bs. of 2 vari                                        | ables         |        |            |  |  |
| 7 - ## Problem 1: Adapted from Sleuth3 1.17                                                                                                    |                                                                                                    | Icv_ratings | 489        | obs. of 10 v                                         | ariables      |        |            |  |  |
| 9 Seven students volunteered for a comparison of                                                                                                    | ven students volunteered for a comparison of study guides for an advanced course in mathematics. They were<br>ndomly assigned to, four to study guide A and three to study guide B. All were instructed to study<br>dependently. Following a two-day study period, all students were given an examination about the material<br>vered by the guides, with the following results:<br>udy Guide A scores: 68 77, 82, 85 |             |            | Shuffled_group 2 obs. of 2 variables                 |               |        |            |  |  |
| randomly assigned to, four to study guide A an<br>independently. Following a two-day study peri<br>covered by the guides, with the following resu<br>10<br>11 Study Guide A scores: 68 77, 82, 85 |                                                                                                    |             |            | es Help Viewer<br>ad O Delete Rename More<br>HV Copy |               |        |            |  |  |
| 12                                                                                                    |                                                                                                    | <b>1</b>    |            | Сору ю                                               | J             |        |            |  |  |
| 13 Study Guide B scores: 53, 64, 71<br>14                                                                                                    |                                                                                                    | 🗆 褖 .gitign | ore        | Move                                                 |               | _      | 2019, 1    |  |  |
| 1:1 🖼 HW1 ¢                                                                                                    | R Markdown \$                                                                                                    | 🗌 🔳 .RData  |            | Export.                                              |               |        | 2019, 9    |  |  |
| Console Terminal × R Markdown ×                                                                                                    | -7                                                                                                    | 🗆 🕑 .Rhisto | iry        | Set As                                               | Working Dire  | ectory | 2019, 9    |  |  |
| ~/stat242/HW1 again/ ⇔                                                                                                    |                                                                                                    | 🗌 🔍 HW1.R   | md         | 🧼 Go To V                                            | Vorking Dired | ctory  | 2019, 3    |  |  |
|                                                                                                    |                                                                                                    | 🗌 🔳 HW1.R   | proj       |                                                      | 205 B         | Jan 26 | 5, 2019, 9 |  |  |
|                                                                                                    |                                                                                                    |             | df         |                                                      | 251 9 KB      | lan 20 | 3 2010 0   |  |  |

The file will be downloaded to your computer, probably in your downloads folder. If you want, you could move it to a folder on your computer with work for this class.

## Step 2: Upload the assignment to Moodle and submit it.

- a) Sign into Moodle.
- b) Navigate to the Moodle site for this class.
- c) Look under the heading for the date range in which the assignment is due (e.g., 27 January 2 February) and click on the name of the assignment you want to submit.
- d) Click the "Add submission" button at the bottom of the page.
- e) Click on the "Add" button and find the pdf file you want to submit.
- f) Click "Save changes".